## Návod na žádost o příspěvek v sezónní akci – od A do Z

## (úplně nový přístup do E-komunikace)

Nejprve se přihlaste. Pokud zvolíte možnost přihlášení pomocí PIN a hesla, je třeba heslo po prvním přihlášení změnit.

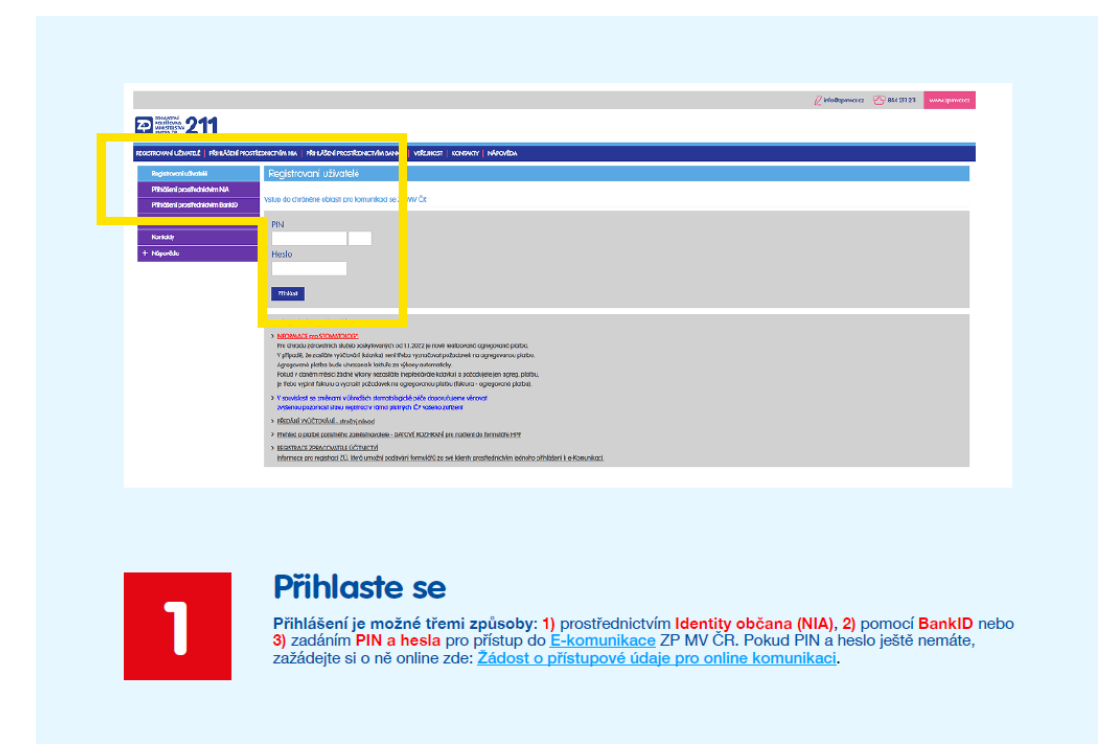

Po přihlášení vás E-komunikace rovnou navede na změnu hesla.

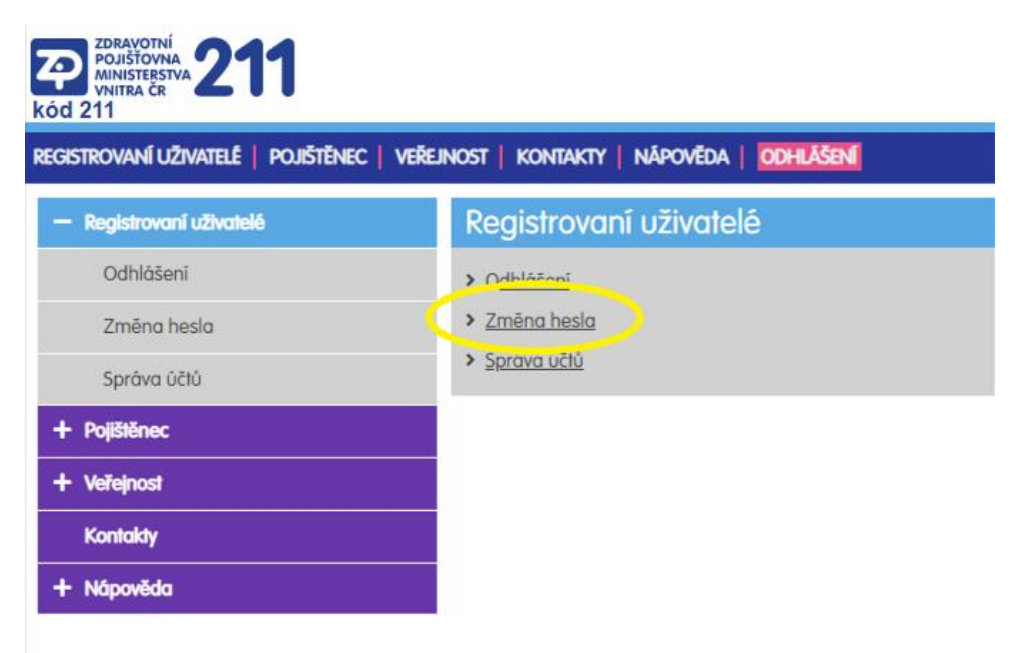

| ZDRAVOTNÍ<br>POJIŠTOVNA<br>VNITRA ČR<br>kód 211 |                                                       |
|-------------------------------------------------|-------------------------------------------------------|
| REGISTROVANÍ UŽIVATELÉ   POJIŠTĚNEC   VEŘE      | ejnost   Kontakty   Nápověda   <mark>Odhlášení</mark> |
| — Registrovaní uživatelé                        | Změna hesla                                           |
| Odhlášení                                       |                                                       |
| Zmēna hesla                                     | Staré heslo                                           |
| Správa účtů                                     | Staré heslo 1)                                        |
| + Pojištěnec                                    |                                                       |
| + Veřejnost                                     | Nové heslo                                            |
| Kontakty                                        | Nové heslo 1)                                         |
| + Nápověda                                      |                                                       |
|                                                 | Potvrzení nového hesla 1)                             |
|                                                 |                                                       |
|                                                 | 1) Povinná položka, která musí být vyplněna           |
|                                                 | Uložit změny                                          |

K žádosti o příspěvek v sezónní akci je třeba pořadové číslo. Jak ho získat?

V sekci "Pojištěnec" otevřete sekci "Samoobsluha" a v ní "Žádost o číslo k sezónní akci".

 Přidělení pořadového čísla k Sezónní akci

 Zde můžete požádat (jeden pojištěnec jednou ročně) o přidělení čísla, které následně uplatníte v žádosti o proplacení přispěvku z fondu prevence na "sezónní akci". Počet je omezen.<br/>Nežádejte, pokud jste v roce 2023 již na "sezónní akci" i pro zastupovanou osobu výběrem z nabídky níže.

 Výběr rodného čísla (přihlášený uživatel nebo zastupovaná osoba)

 RČ

 Odeskat žádost

 Číslo bude ihned přiděleno:

Přidělení pořadového čísla k Sezónní akci

Zde můžete požádat (jeden pojištěnec jednou ročně) o přidělení čísla, které následně uplatníte v žádosti o proplacení přispěvku z fondu prevence na "sezónní akci". Počet je ornezen. Nežádejte, pokud jste v roce 2023 již na "sezónní akci" přispěvek vyčerpali.

Číslo vydáno pro

## Číslo

## 100042

Zobrazené pořadové číslo se Vám automaticky načte při uplatnění žádosti na "sezónní akci" prostřednictvím "Žádosti o proplacení příspěvku z fondu prevence" v eKomunikaci.

Pokud číslo zapomenete, požádejte o něj znovu a ukáže se vám první a jediné přidělené.

| Přidělení pořadového čísla k Sezónní akci                                  |                                                |
|----------------------------------------------------------------------------|------------------------------------------------|
|                                                                            |                                                |
| <ul> <li>Požadavek nelze převzít.</li> <li>Pro číslo pojištěnce</li> </ul> | již evidujeme přidělené pořadové číslo: 100041 |

Anebo jej naleznete v Přehledu o stavu řešení požadavků ze samoobsluhy:

| Přehled o sta     | vu řešení pož | adavků ze samoobsluh | y                 |
|-------------------|---------------|----------------------|-------------------|
| Zastupovaná osoba |               |                      |                   |
| -                 |               |                      |                   |
|                   |               |                      |                   |
| Pojištěnec        |               |                      |                   |
| RČ Při            | mení          |                      |                   |
| 8256260639 N      | OVÁKOVÁ       |                      |                   |
| Číslo superbon    | usu 100014    | Vytvořeno: 14.4.2023 | Čerpáno/Nečerpáno |
| D                 | Druh          |                      | Zdroj             |
| 585               | OvěřenýÚčet   |                      | eKomunikace       |
| 358               | MobilMail     |                      | eKomunikace       |

A dále je postup stejný, jako u žádosti o kterýkoli jiný příspěvek.

| Recilized Value (), Value (), Value | od 211                                          |                                       |                                        |                          | mélalan.                              |
|----------------------------------------------------------------------------------------------------|-------------------------------------------------|---------------------------------------|----------------------------------------|--------------------------|---------------------------------------|
| • Nativer Hand, there - Maint, there is build in tempore difference if it is price and the intervence of the intervence of th                               | IGSTROVINI UZNATILE   POUSTBREC   VIR           | enost   Koneakty   Napoveda           | CONTACEN                               |                          |                                       |
| Person         Zádcosť a propisoval uslu           Zodavaná uslu         Zodavaná uslu           Zodavaná uslu         Zodavaná uslu           Zodavaná uslu         Zodavaná uslu           Zodavaná uslu         Zodavaná uslu           Zodavaná uslu         Zodavaná uslu           Zodavaná uslu         Zodavaná uslu           Zodavaná uslu         Zodavaná uslu           Zodavaná uslu         Zodavaná uslu           Zodavaná uslu         Zodavaná uslu           Zodavaná uslu         Zodavaná uslu           Voltování někák Cité         Rodiné číslo:           Voltování někák Cité         Jiného:           Voltování někák Cité         Jiného:           Voltování někák Cité         Jiného:           Voltování někák Cité         Jiného:           Voltování někák Cité         Jiného:           Voltování někák Cité         Jiného:           Voltování někák Cité         Jiného:           Voltování někák         Do max čásky na tákí pograny ubyví: S00.00 • Histrie čezáslí           Javanahová         Boris přípnoc*           Somohy:         Boris přípnoc*           Voltování někák         Boris přípnoc*           Voltování někák         Do MOSEZA Morog Barcí a s                                                                                                    | + Registriveral attrability                     | Havai stranc + Politikine: + Zidast a | propiorani ofsoleku złoadu pasence     |                          |                                       |
| Noted         Zestance           Zestance         Zestance           Zestance         Zestance           Zestance         Zestance           Zestance         Zestance           Zestance         Zestance           Zestance         Zestance           Zestance         Zestance           Zestance         Zestance           Zestance         Zestance           Zestance         Zestance           Zestance         Policitationary Endels           Policitationary Endels         Ref.           Principacitian         Ref.           Policitationary Endels         Ref.           Value combined         Ref.           Policitationary Endels         Ref.           Policitationary Endels         Ref.           Policitationary Endels         Ref.           Value combined         Do mark Edstance 100           Sectionary Endels         Bertance 100           Sectionary Endels         Bertance 100           Sectionary Endels         Bertance 100           Sectionary Endels         Bertance 100           Sectionary Endels         Bertance 100           Sectionary Endels         Bertance 100           Sectionary Endel                                                                                                    | - Papalence                                     | Zádost o proplocení p                 | přispěvku z fondu prevence             |                          |                                       |
| Zeckowa uków     Przez Adale zywali w które i janie tracki w które i janie tracki w któ                           | Nostavení                                       | Zastuporană osoba                     |                                        |                          |                                       |
| Name         Port Status           Version         Rodině čísla:         jméno:           Printud pusku         Rodině čísla:         jméno:           Printud pusku         Rodině čísla:         jméno:           Printud pusku         Rodině čísla:         jméno:           Velovací pusku / Polska         Polska         Polska           Velovací Polska         Name         Name           Velovací Polska         Do max čásky na zásky polska:         Do max čásky polska:           Samonán         Do max čásky na zásky polska:         Do max čásky polska:         Do max čásky polska:           Samonán         Do max čásky polska:         Do max čásky polska:         Do max čásky polska:           Samonán         Do max čásky polska:         Do max čásky polska:         Do max čásky polska:           Samonán         Do max čásky polska:         Do max čásky polska:         Do max čásky polska:           Samonán         Do Max Čásky polska:         Do Max čásky polska:         Do Max čásky polska:           Samonán         Do Max Čásky polska:         Do Max čásky polska:         Do Max čásky polska:                                                                                                    | Zestunniané akéw                                |                                       |                                        |                          |                                       |
| Impact of the State         Roche & State           Impact of the State         Impact of the State           Impact of the State         Foldetare of the State           Impact of the State         Impact of the State           Impact of the State         Impact of the State                                                                                                    | Sporture<br>Tables a buckgrown buckeyer r putte | No. of Concession, Name               |                                        |                          |                                       |
| Implication         Redné číslo:         jméno:           Implication         Foldeboard poližity žálasi           Implication         Balic         Implication           Vision omben díni         Balic         Implication           Vision omben díni         Balic         Implication           Vision omben díni         Balic         Implication           Vision omben díni         Balic         Implication           Vision omben díni         Balic         Implication           Vision omben díni         Balic         Implication           Vision omben díni         Balic         Implication           Vision omben díni         Balic         Implication           Semicific         Cestinvá kátala:         Din max čátsky na tákly programy tátyvá:         Balic           Semicific         Balice missigner         Balice missigner         Balice semicific           Semicific         Balice missigner         Balice semicific         Balice semicific           Semicific         Balice missigner         Balice semicific         Balice semicific           Semicific         Balice missigner         Balice semicific         Balice semicific           Semicific         Balice semicific         Balice semicific         Balice semicific                                                                                                    | mente anvient e prosente proce                  | ytuo?1120dout                         |                                        |                          |                                       |
| Prihledpadali     Poliedoverki poležký žálasi       Prihledpadali     Diál (regrum )       Valonas/Thélé OKC     Diál (regrum )       Valonas/Thélé OKC     Diál (regrum )       Valonas/Thélé OKC     Poliet paléžké OKC       Valonas/Thélé OKC     Poliet paléžké OKC       Valonas/Thélé OKC     Diál (regrum )       Valonas/Thélé OKC     Poliet paléžké OKC       Valonas/Thélé OKC     OKC       Somitola Norve     Diál (regrum )       Somitola Norve     Diál (regrum )       Somitola Norve     Birla zíšky palážké OKC       Manual     Diál (regrum )       Somitola Norve     Birla zíšky palážké OKC       Somitola Norve     Birla zíšky palážké OKC       Manual     Birla zíšky palážké OKC       Somitola Norve     Birla zíšky palážké OKC       Somitola Norve     Birla zíšky palážké OKC       Somitola Norve     Birla zíšky palážké OKC       Somitola Norve     Birla zíšky palážké OKC       Somitola Norve     Birla zíšky palážké OKC       Somitola Norve     Birla zíšky palážké OKC       Somitola Norve     Birla zíšky palážké OKC       Somitola Norve     Birla zíšky palážké OKC       Somitola Norve     Birla zíšky palážké OKC                                                                                                    | Pojisitile doby                                 | Rodné číslo:                          | jméno:                                 |                          |                                       |
| Printed andel     Mail     Prigram     Nation yoodhy     Statis     Ibrais     Potents     Consure       Widdowrffelde Colf     Widdowrffelde Colf     Widdowrffelde C                                                                                                    | Phylied popidika                                | Požadované poľožky žádo               | sti                                    |                          |                                       |
| Woldsame/Helde Op/C         Woldsame/Helde Op/C         Woldsame/Helde Op/C         Woldsame/Helde Op/C         Woldsame/Helde Op/C         Woldsame/Helde Op/C         Woldsame/Helde Op/C         Woldsame/Helde Op/C         Image: Status of a first status of a first status of                                                                                                | Pfehied pleteb                                  | Rek Peretam                           | Adver and dev                          | Status                   | Ibaca Polizei Cenuzao                 |
| Water         Polety patchate: 0         Cellson at 244 state: 0.00              • 724 bit 2 sooy pillipubel:               • 724 bit 2 sooy pillipubel:             • 1 soon at 2 state: non my give            • Somewature         Do max: časticy na zádl; pipzamy: bityvit: 503.00              • Hittorie čorpani               • Somewature               • Somewature               Somewature             • Somewature             • Somewature                                                                                                    | Vyúčtování Přehladu OSVČ                        | and the second second                 | -merry sources                         |                          |                                       |
| formulation     formulation     formulati     | Vijnis osobsiho (čti)                           |                                       |                                        |                          |                                       |
| Keegoutern Adarie<br>Samadarie<br>Somakerie                                                                                                    | Formuldis                                       | Počet položek: 0 Celko                | ivá částka: 0.40                       |                          | + Zsložt nový příspěvek /@.Smazatpřís |
| Somady  Somady  Somady  Antipitation  Somady  Antipitation  Antipitation  Antipitation  Antipita  | Karetpondenter - Axdav                          | Do max částky pa tákl pr              | neramy zbiow 500.00 @ Historia Zarnáni |                          |                                       |
| Somitory         Mandom Signific           Verande         Overprises *         Bank prijence *         Epec symbol         Ver. symbol           Konsky         606 - MOBETA Minroy Bank a.s.         Ver.         Minroy         Epec symbol         Ver. symbol           4 Napuski         80 Odeslift Jádosť         Minroy Bank a.s.         Ver.         Minroy         Epec symbol         Ver. symbol                                                                                                    | -semectsking                                    |                                       | The outer store                        |                          |                                       |
| Ward     Vergitigense:     Pering Figures:     Pering Figures:     Seet symbol:     Outprise     Gool-MONETA Money Bark a.s.     C     ED Obesing Satistic      ED Obesing Satistic      ED Obesing Satistic                                                                                                    | Somalesty                                       | Bankovni spojeni                      |                                        |                          |                                       |
| Avanty     100 - MDRETAMonoy Barks 3.5      C     C     C     Desite 124605                                                                                                    | + Volument                                      | Oletpijence:*                         | Banka příjamce: *                      |                          | Spec symbol Vel ymb                   |
| + Noyuddi III Ofesint 23Aost                                                                                                    | Kontaky                                         |                                       | 600 - MONETA Money Bark a.s            |                          |                                       |
|                                                                                                    |                                                 |                                       |                                        | a Ddeslat Iddost         |                                       |
|                                                                                                    |                                                 | Zudos                                 | <b>)</b>                               |                          |                                       |
|                                                                                                    |                                                 | Klikněte po o                         | okol Dellětěne o poté Žédest           |                          | - Fandy available                     |
|                                                                                                    |                                                 | Klikhete na s                         | ekci rojistenec a pote Zadost          | o propiaceni prispevki   | z Fondu prevence.                     |
| Zadosi           Statustick           Klikněte na sekci Pojištěnec a poté Žádost o proplacení příspěvku z Fondu prevence.                                                                                                    |                                                 | Lividito biote                        | rii čerećní přícpovků z Fordu          | provonce, nábled na sum  | u ktorou jočtě můžote černet          |
| 2<br>Klikněte na sekci Pojištěnec a poté Žádost o proplacení příspěvku z Fondu prevence.                                                                                                    |                                                 | Uvidite histo                         | rii cerpani prispevku z Fondu j        | máto uvěorpáno (objoví s | a po polotí kurzoru muči po tr        |
| 2<br>Klikněte na sekci Pojištěnec a poté Žádost o proplacení příspěvku z Fondu prevence.<br>Uvidíte historii čerpání příspěvků z Fondu prevence, náhled na sumu, kterou ještě můžete čerpat<br>Do základní prispěvků z Fondu prevence, náhled na sumu, kterou ještě můžete čerpat                                                                                                    |                                                 | no zóklodni n                         |                                        |                          |                                       |

Vyberte program Sezónní akce a vyplňte všechny potřebné údaje.

| Položka žádosti               |                                                         | + × |
|-------------------------------|---------------------------------------------------------|-----|
| Detail Další přílohy          |                                                         |     |
| Datum úhrady:*                | 16.03.2023                                              |     |
| Rok:                          | 2023                                                    |     |
| Program:*                     | Sezónní akce - děti i dospělí + POŘADOVÉ ČÍSLO !! (2023 | ~   |
| Název položky:*               |                                                         | ~   |
| RČ dítěte:                    | pomůcky na dentální hygienu "Zdravý úsměv"              |     |
| Výše požadovaného příspěvku:* |                                                         |     |
| ID dokladu:                   | Vyhledat + Vložit doklad                                |     |
|                               | Zkontrolovat Savřít                                     |     |

Stiskem tlačítka "Vložit doklad" přidáte platební doklad a v následujícím kroku vyplníte údaje z dokladu.

| Doklad k proplace    | ะทา์                                                                       | +   | $\times$ |
|----------------------|----------------------------------------------------------------------------|-----|----------|
| IČO:*                |                                                                            |     |          |
| Číslo dokladu:*      |                                                                            |     |          |
| Datum vystavení:*    |                                                                            |     |          |
| Nahrání dokumo       | entu                                                                       |     |          |
| Přetáhnout<br>soubor | nebo Vyberte soubor (PDF, JPG, PNG, GIF nebo T<br>maximální velikost 1 MB) | IF, |          |
|                      |                                                                            |     |          |
|                      | 🕒 Uložit 🥱 Zavřít                                                          |     |          |

Po uložení dokladu stiskněte tlačítko "Zkontrolovat". Pořadové číslo se vyplnilo automaticky. Klikněte na "Uložit".

| Podmínka                           | Hodnota    | Povolené limity                                | Stav |
|------------------------------------|------------|------------------------------------------------|------|
| Datum realizace (den nákupu)       | 16.03.2023 | Datum od: 01.01.2023, Datum do: 31.12.2023     |      |
| Datum čerpání (den podání žádosti) | 16.03.2023 | Nejpozději do: <b>31.07.2023</b>               |      |
| Požadovaná cena za položku         | 250.0      | Maximálně [Kč]: 250.0                          |      |
| Počet položek                      | 1          | Od: 1, Do: 5, v rámci balíčku již vyčerpáno: 0 |      |
| Souhrnně v rámci balíčku/rok       | 250.0      | Maximálně [Kč] <b>250</b>                      |      |
| Doba mezi realizací a čerpáním     | 0          | Max. měsíců: 3, Podmínka platí od: 01.01.2023  |      |
| Pořadové číslo                     | 100041     | Přidělen: <b>Ano</b>                           |      |
|                                    |            |                                                |      |

Nyní je žádost již uložena. Odešlete ji stiskem tlačítka "Odeslat žádost".

|                                           | é číslo: Jr                                                                                                    | néno:                                                                 |              |                             |                                 |                                  |
|-------------------------------------------|----------------------------------------------------------------------------------------------------|-----------------------------------------------------------------------|--------------|-----------------------------|---------------------------------|----------------------------------|
| Požadov                                   | vané položky žádosti                                                                                           |                                                                       |              |                             |                                 |                                  |
| Rok                                       | Program 🔺                                                                                                    | Název položky                                                         | Status       | Úhrada                      | Pořízení                        | Výše požadovaného                |
| 2023                                      | A2E - Zubní onemocnění - dospěl                                                                                | nácvik dentální hygieny a kurzy pé                                    | 1 - Pořízeno | 20.02.2023                  | 28.02.2023                      | 500.00                           |
|                                           |                                                                                                    |                                                                       |              |                             |                                 |                                  |
|                                           |                                                                                                    |                                                                       |              |                             |                                 |                                  |
|                                           |                                                                                                    |                                                                       |              |                             |                                 |                                  |
|                                           |                                                                                                    |                                                                       |              |                             |                                 |                                  |
|                                           |                                                                                                    |                                                                       |              |                             |                                 |                                  |
| očet po                                   | oložek: 1 Celková částka: 500.                                                                                 | .00                                                                   |              | + Založit nový příspě       | évek 🗎 î S                      | imazat příspěvek                 |
| Počet po<br>Do max.                       | oložek: 1 Celková částka: 500.<br>částky na zákl. programy zbývá:                                              | .00<br>500.00 		 Historie čerpání                                     |              | + Založit nový příspě       | śvek 🛍 S                        | imazat příspěvek                 |
| Počet po<br>Do max.<br>Bankov             | oložek: 1 Celková částka: 500.<br>částky na zákl. programy zbývá:<br>mí spojení                                | .00<br>500.00 👁 Historie čerpání                                      |              | + Založit nový příspě       | śvek 🛍 S                        | imazat příspěvek                 |
| Počet po<br>Do max.<br>Bankov<br>Účet při | pložek: 1 Celková částka: 500.<br>částky na zákl. programy zbývá:<br>mí spojení<br>jemce: * Banka příj         | .00<br>500.00 		 Historie čerpání<br>jemce: *                         |              | + Založit nový příspě       | <b>švek 🖻 S</b><br>bec. symbol: | imazat příspěvek<br>Var. symbol: |
| Počet po<br>Do max.<br>Bankov<br>Účet při | oložek: 1 Celková částka: 500.<br>částky na zákl. programy zbývá:<br>ní spojení<br>(jemce: * Banka přij<br>00  | .00<br>500.00 ( Historie čerpání<br>jemce: *<br>žeská spořitelna a.s. | ~            | + Založit nový příspě<br>SI | <b>évek 🛍 S</b><br>bec. symbol: | imazat příspěvek<br>Var. symbol: |
| očet po<br>o max.<br>Bankov<br>Účet při   | pložek: 1 Celková částka: 500.<br>částky na zákl. programy zbývá:<br>mí spojení<br>ijemce: * Banka příj<br>00- | .00<br>500.00 Historie čerpání<br>jemce: *<br>česká spořitelna a.s.   | ~            | + Založit nový příspě<br>SF | ec. symbol:                     | imazat příspěvek                 |